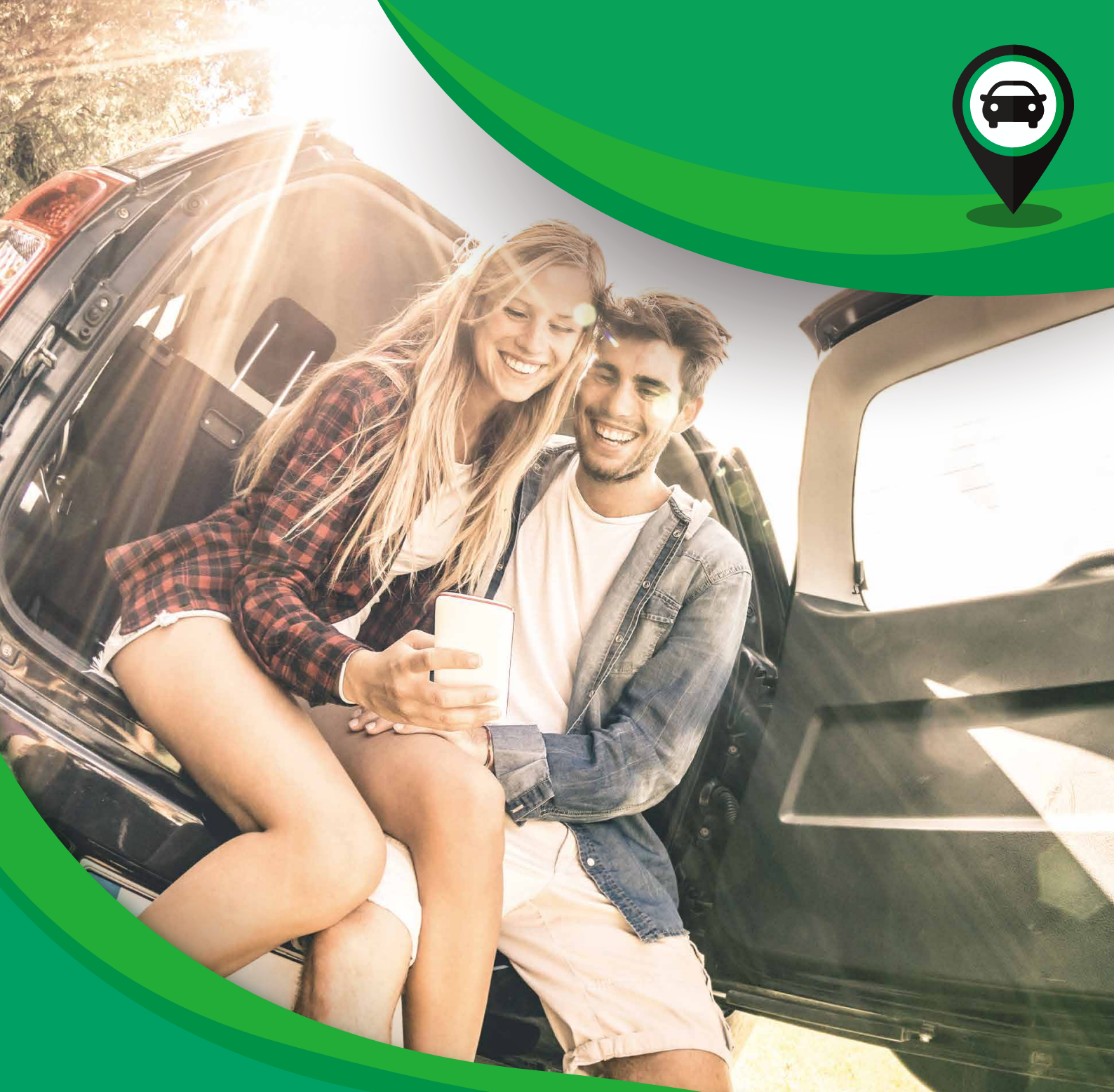

# BEM VINDO AO RESERVECAR

RESERVECAR é um site de aluguel de carros online que oferece soluções para aluguel de carros sob medida atuando nos quatro cantos do mundo! Com uma plataforma inovadora e interativa, temos várias ofertas de veículos onde você poderá escolher e reservar o que melhor se adapta as suas necessidades.

# reservecar.com.br

### Bem vindo ao Reservecar

Fazemos parte do grupo Trade Tours, que atua no segmento de turismo há 30 anos.

A Trade Tours é uma operadora de turismo reconhecida nacional e internacionalmente por sua atuação em importantes segmentos do setor e traz na bagagem o peso de renomadas empresas do mercado e toda a experiência e know-how de grandes profissionais do turismo.

Faz parte do grupo Trade Tours as marcas Mundo Bus, Seus Ingressos, Horas Mágicas, entre outras, além de orgulhosamente ser uma operadora Selecionada Walt Disney Word desde 1997.

Alem do site, Temos um blog de viagem, onde publicamos frequentemente dicas para quem vai pegar a estrada e informações importantes sobre rotas no mundo inteiro.

#### Nosso site esta conectado com as melhores locadoras de carro no Brasil e Exterior, são elas:

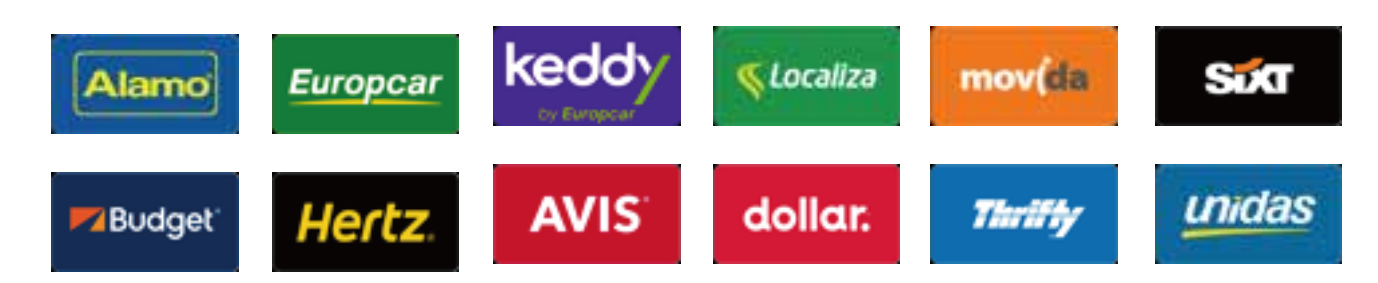

#### Nossas vantagens:

- 🚘 Economize assegurando as melhores tarifas entre as locadoras
- 📾 Pague parcelado em até 10 X
- 📾 Sem taxa de alteração
- 🔿 Atendimento 7 dias por semana, em português
- 🚘 Economize 6,38% de IOF nas reservas internacionais, pagas no Brasil.

#### Convidamos você para conhecer nossa oportunidade do ReserveCar para afiliados

#### 1. Cupons de desconto

O fluxo dessa campanha é simples, começa no banner, segue para a landing page onde captamos o lead e finaliza no envio automático do cupom por email. Trabalhamos sempre com o logo do Reservecar, mas se tiver demanda podemos customizar e adicionar o do parceiro.

A utilização do cupon é direta no carrinho, ou seja, aplicamos o desconto automaticamente no checkout.

O arquivo completo, inclusive com a tag de implantação segue em anexo. Arquivo manual\_reservecar\_5desc

#### 2. Banners

Disponibilizamos banners de diversos formatos para serem instalados na plataforma parceira. O fluxo da reserva é similar ao apresentado acima como Banner Desconto.

Ver arquivo implementação reservecar em anexo.

#### 3. Widget

Disponibilizamos diversos formatos de widgets para instalação. O fluxo da reserva é simplificado, pois o preenchimento dos parâmetros da busca é realizado diretamente no widget. Ver arguivo implementação reserveçar em anexo.

#### Versão resumida de nossa proposta comercial, criada exclusivamente para os parceiros:

| RESERVAS AO MÊS | COMISSÃO<br>sobre o ganho da Reservecar |  |  |
|-----------------|-----------------------------------------|--|--|
| 0 - 150         | 40%                                     |  |  |
| 151 - 600       | 45%                                     |  |  |
| 601 ou mais 50% | 50%                                     |  |  |

O pagamento é sempre após a devolução do veículo, pois a reserva realmente se concretiza quando o veículo é devolvido e o contrato encerrado.

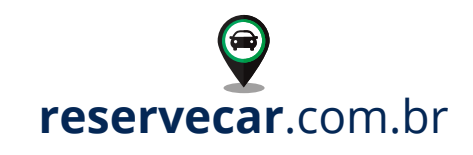

## PASSO A PASSO PARA IMPLEMENTAÇÃO WIDGET E BANNERS

#### 1. Cadastro

Preencha o cadastro através do formulário no link https://reservecar.com.br/Aluguel-de-Carros/Parceiros/#cadastro

#### 2. Recebimento Código de Afiliado/Parceiro

Após recebermos seus dados e validarmos, a Reservecar enviará um código de afiliado/parceiro bem como as credenciais de acesso a Extranet, ambiente destinado ao acompanhamento dos pedidos gerados através do seu link, em tempo real.

#### 3. Banners

Escolha os formatos e nos informe por email o código do banner que deseja utilizar. Vamos enviar um código em HTML com o link rastreador para inserção direta no seu código.

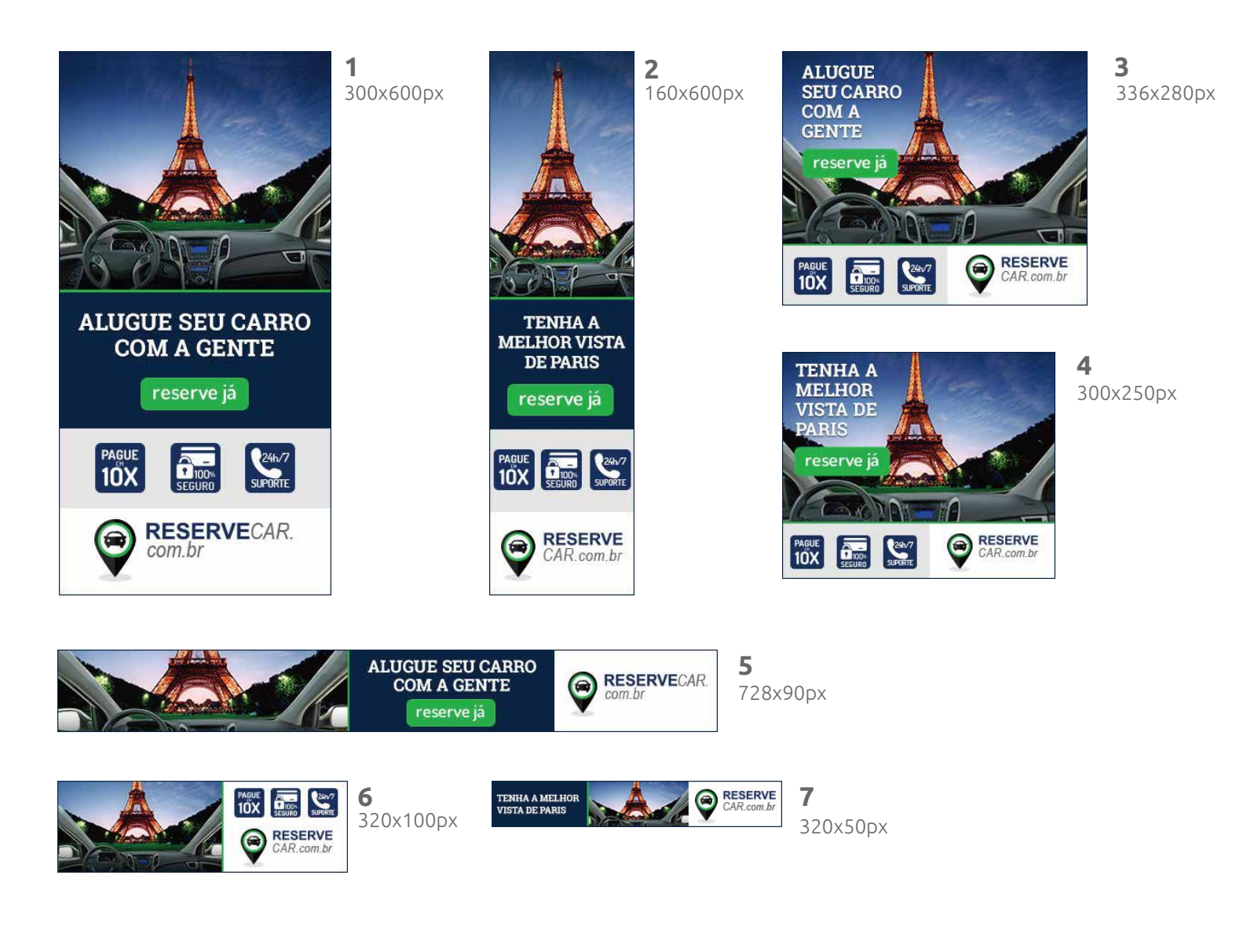

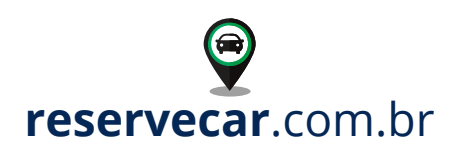

#### 4. Widget

Atualmente possuímos 2 formato de widgets que são mais comuns e mais utilizados e 6 modelos de layout, mas sob demanda podemos adaptar conforme suas necessidades.

| ALUGUE SEU CARRO<br>COM A GENTE      | RESERVE<br>CAR.com.br | ALUGUE SEU CARR<br>COM A GENTE | • PRESERVE<br>CAR.com.br | ALUGUE SEU CARRO<br>COM A GENTE | RESERVE<br>CAR.com.br |
|--------------------------------------|-----------------------|--------------------------------|--------------------------|---------------------------------|-----------------------|
| Retirar o carro em                   | Ŷ                     | Retirar o carro em             | <u>ي</u>                 | Retirar o carro em              | 0                     |
| Devolver em outra cidade             |                       | Devolver em outra cidade       |                          |                                 |                       |
| Data Retirada 🛗 🗎                    | Hora Retirda 🛛 🔊 🕇    | Data Retirada 🛛 🛗              | Hora Retirda 🛛 🕤 🗸       | BUSCAR                          |                       |
| Data Devolução 🛗 🕴                   | Hora Devolução 🏾 🔊 🕶  | Data Devolução  🛗              | Hora Devolução 🛛 🛪       |                                 |                       |
| BUSCAR                               |                       | BUSC/                          |                          |                                 |                       |
|                                      |                       |                                |                          |                                 |                       |
|                                      |                       |                                |                          |                                 |                       |
|                                      |                       | ALUGUE SEI<br>COM A G          |                          | ALUGUE SEU CARRO<br>COM A GENTE |                       |
| Retirar o carro em                   | ₽                     | Retirar o carro em             | 0                        | Retirar o carro em              | 0                     |
| Devolver em outra cidade             |                       | 🗌 Devolver em outra cidade     |                          | RESERVE                         |                       |
| Data Retirada 🛛 🛗                    | lora Retirda 🛛 🔊 🕶    | Data Retirada 🛛 🛗              | Hora Retirda 🛛 🛪         | CAR.com.br                      |                       |
| Data Devolução 🛗 🕂                   |                       |                                |                          |                                 | BUSCAR                |
| sector and the sector sector and the | Hora Devolução 🕉 🔹    | Data Devolução 🛛 🛗             | Hora Devolução 🏾 🔊 🗸     |                                 | BUSCAR                |

Escolha o formato, ou nos informe sua necessidade, para que possamos gerar o código fonte. silvia@tradetech.com.br ou vitor@tradetech.com.br

#### 5. Testes de implementação

Uma vez implementado em seu ambiente solicitamos efetuar 3 reservas dentro dos seguintes parametros:

- Locadoras Alamo, Hertz ou Avis
- Período qualquer data 3 meses a frente da sua data atual, exemplo estamos em Fevereiro 2018 escolher um periodo dentro do mês de Maio 2018.
- Somente uma diária
- Qualquer destino

#### 6. Canais de suporte

**Qualquer dúvida entre em contato com nossa equipe através de nossas canais de suporte:** Emails: silvia@tradetech.com.br ou vitor@tradetech.com.br Fone: (55) 11 3257-9788 Skype: reservecar@reservecar.com.br

#### 7. Homologação

Após a análise das reservas testes, sua integração estará pronta para ser ativada.

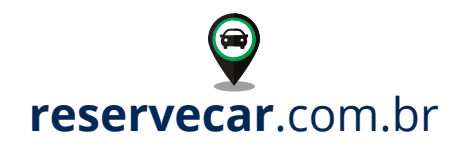

# PASSO A PASSO PARA IMPLEMENTAÇÃO BANNER CAMPANHA

### "GANHE 5% DESC. Na sua próxima locação de carro"

#### Implementação do banner

Insira na sua plataforma nosso banner com o link rastreável.

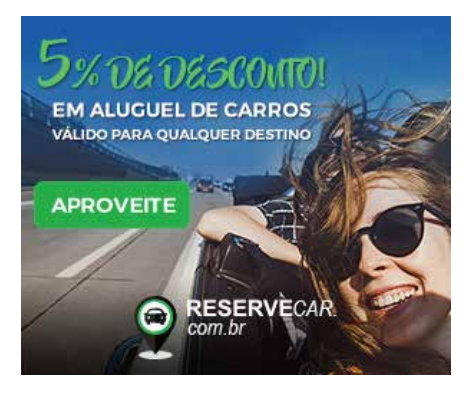

Selecione, copie e cole o código HTML do arquivo TXT ou do quadro abaixo e insira diretamente no seu site.

#### Exemplo:

<a href="https://reservecar.com.br/cupons/5-por-cento-desconto/ ?utm\_source=blogCDO&utm\_medium=banner&utm\_campaign=5desc" target="\_blank"> <img src="/images/ban300x250\_5desc.jpg" alt="Ganhar 5% desc"> </a>

#### Redirecionamento para Landing de Captura de Leads

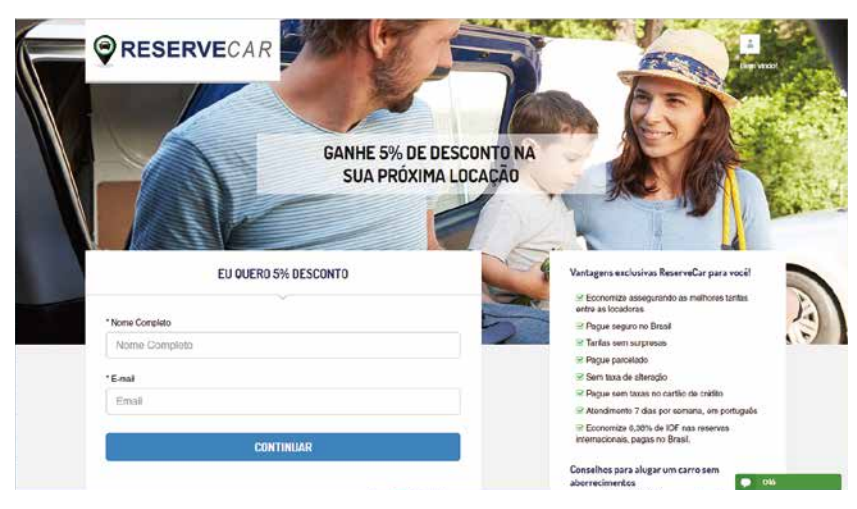

#### Canais de suporte

**Qualquer dúvida entre em contato com nossa equipe através de nossas canais de suporte:** Emails: silvia@tradetech.com.br ou vitor@tradetech.com.br Fone: (55) 11 3257-9788 Skype: reservecar@reservecar.com.br

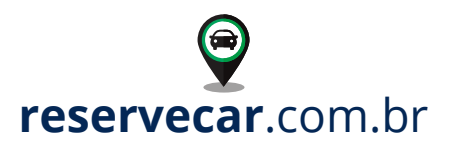

"

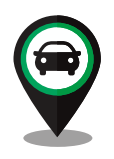

Nosso objetivo é fazer da sua viagem um momento único, porque acreditamos que a liberdade de viajar dirigindo o seu carro é uma experiência inesquecível.

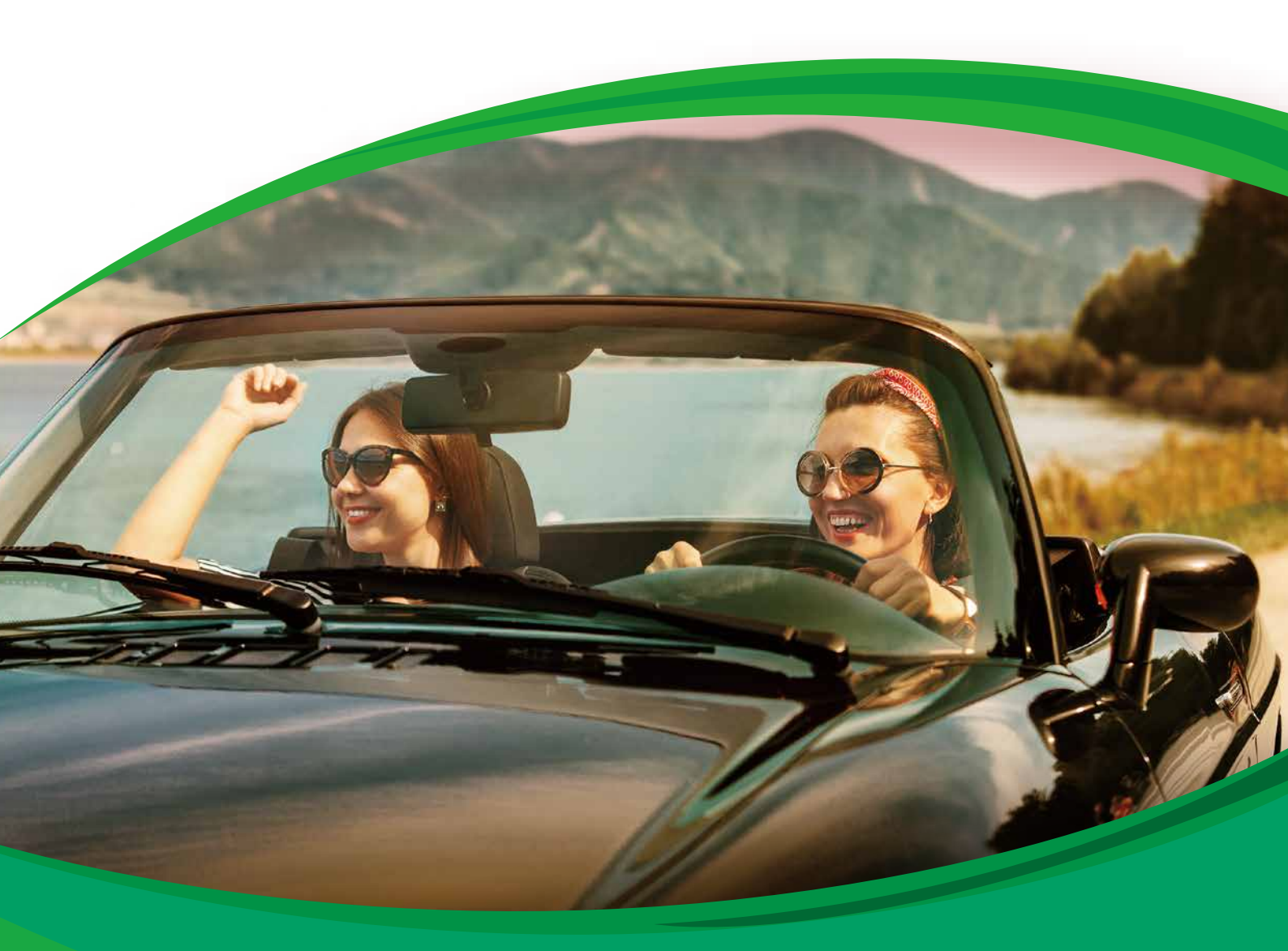

**RESERVE**CAR

(55) 11 98598-8524 / (55) 11 3257-9788 reservecar.com.br